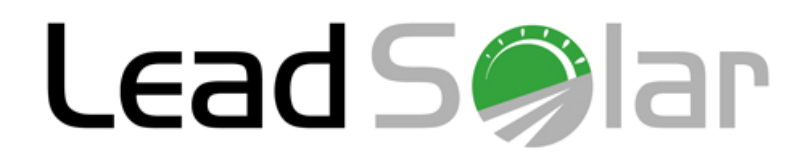

# LeadSolar Link Gateway Installation & Operation Guide

November 21, 2016 Ver 1.3 **Contact Information** 

#### LeadSolar Energy Co, Ltd.

Room 402, Building A1, 228# Linghu Ave, Wuxi, Jiangsu, China, 214135 Tel: +86 510 81817488 Fax: +8651081817475 info@leadsolarenergy.com www.leadsolarenergy.com

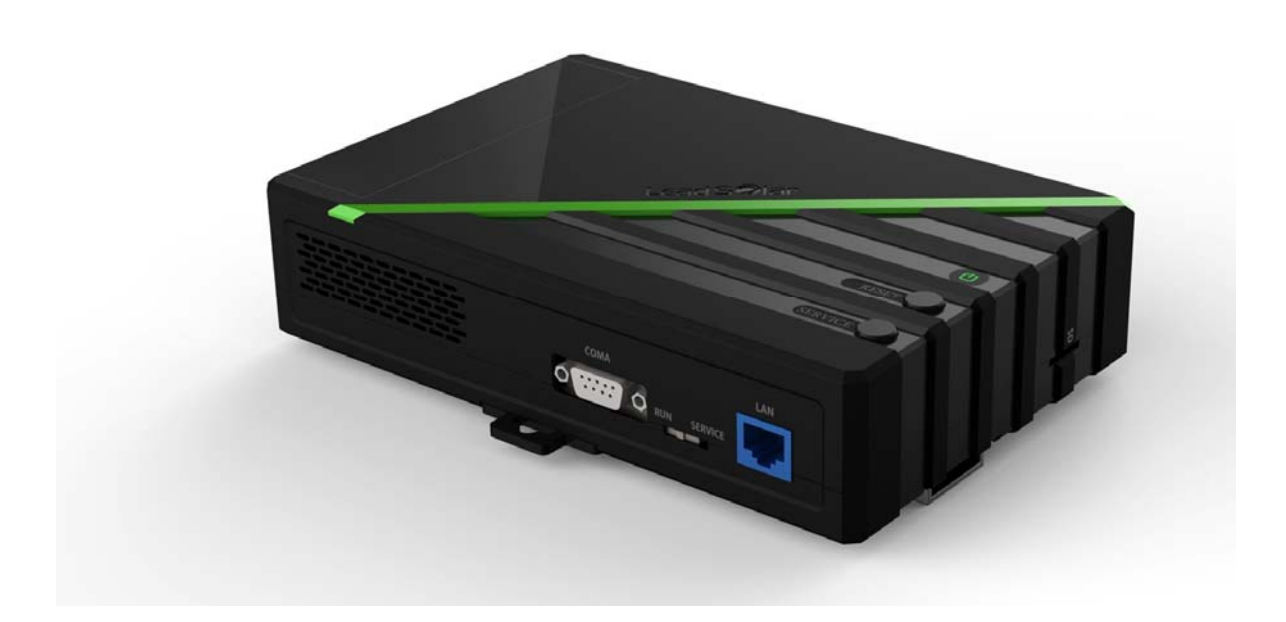

All information, specifications and illustrations in this manual are those in effect at the time of printing. LeadSolar Energy reserves the right to change specifications or design at any time without notice.

For latest information about our products, please go to <u>www.leadsolarenergy.com</u> All trademarks are recognized as the property of their respective owners.

Copyright © 2014 LeadSolar Energy. All rights reserved.

# LeadSolar Link Gateway Installation and Operation Guide www.leadsolarenergy.com

# Contents

| 1. GATEWAY INTRODUCTION                                                                          | 4           |
|--------------------------------------------------------------------------------------------------|-------------|
| 1.1 PACKING LIST                                                                                 | 4<br>4      |
| 2. GATEWAY INSTALLATION                                                                          | 6           |
| 2.1 SINGLE PHASE SYSTEM                                                                          | 6<br>6      |
| 3. SETUP GATEWAY CONNECTION                                                                      | 7           |
| 3.1 WITH CABLE CONNECTION         3.2 WITH WIFI CONNECTION         3.3 LOG IN BUILT-IN WEBPAGES  | 7<br>7<br>9 |
| 4. SETUP GATEWAY MODE                                                                            | 0           |
| 4.1 You have Internet connection       1         4.2 You do not have Internet connection       1 | 0<br>1      |
| 5. REGISTER ID OF INVERTERS                                                                      | 2           |
| 6. GET SYSTEM PERFORMANCE INFORMATION1                                                           | 3           |
| 7. OTHER CONFIGURATIONS                                                                          | 4           |
| APPENDIX 1                                                                                       | 9           |
| EXPLANATION OF PROFESSIONAL TERMS                                                                | 9           |
| DATASHEET OF LEADSOLAR LINK GATEWAY 1                                                            | 9           |
| FAQ                                                                                              | 0           |

## 1. Gateway Introduction

#### Thank you for purchasing LeadSolar Link Gateway!

LeadSolar Link Gateway is a type of enhanced gateway, which is designed for communicating with LeadSolar LS series microinverters. It is a wireless router, which hardware is based on the world's top chipset TI chipset, and it supports IEEE 802.11b/g/n. It can connect with your wireless network at home quickly and it will forward data from microinverters to LeadSolar Monitoring Platform through the Internet.

### 1.1 Packing List

Please check all goods in the box according to the following list: 1 X LeadSolar Link Gateway

Please contact with the installer or LeadSolar Energy, if you find there is missing good or damaged good in the above list.

## 1.2 LED and Ports

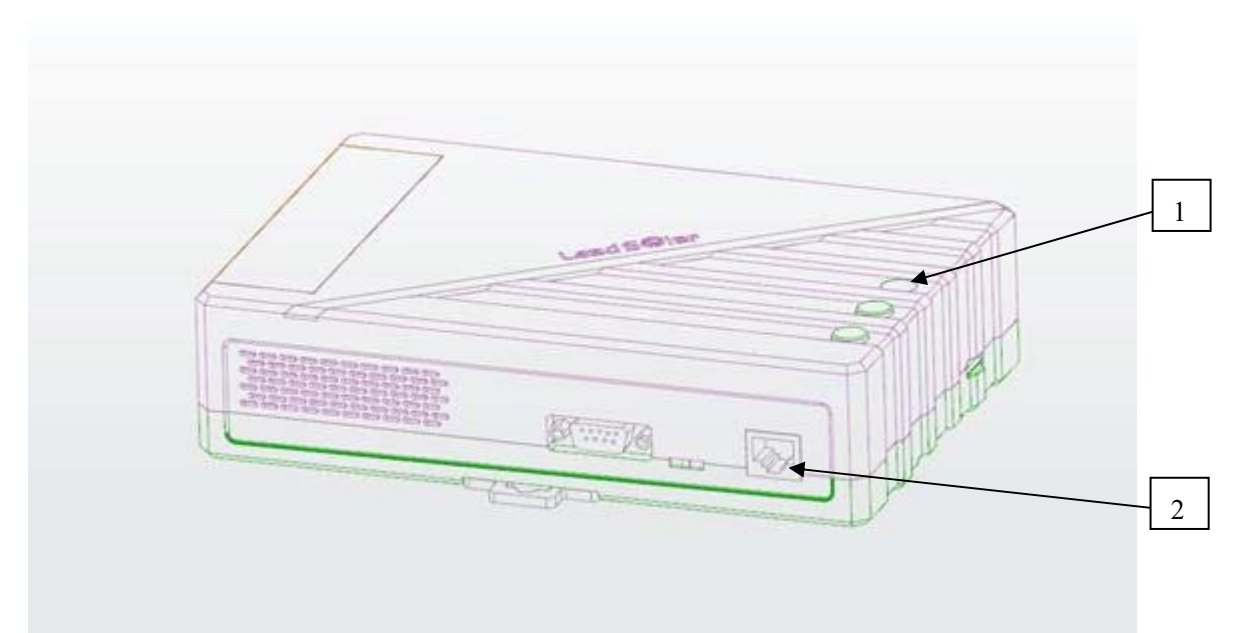

| LED | State          | Note                                  |
|-----|----------------|---------------------------------------|
| 1   | flashing       | The gateway is power on.              |
| 1   | LED keeping on | The power supply is working properly. |
| 2   | flashing       | The network port is working properly  |

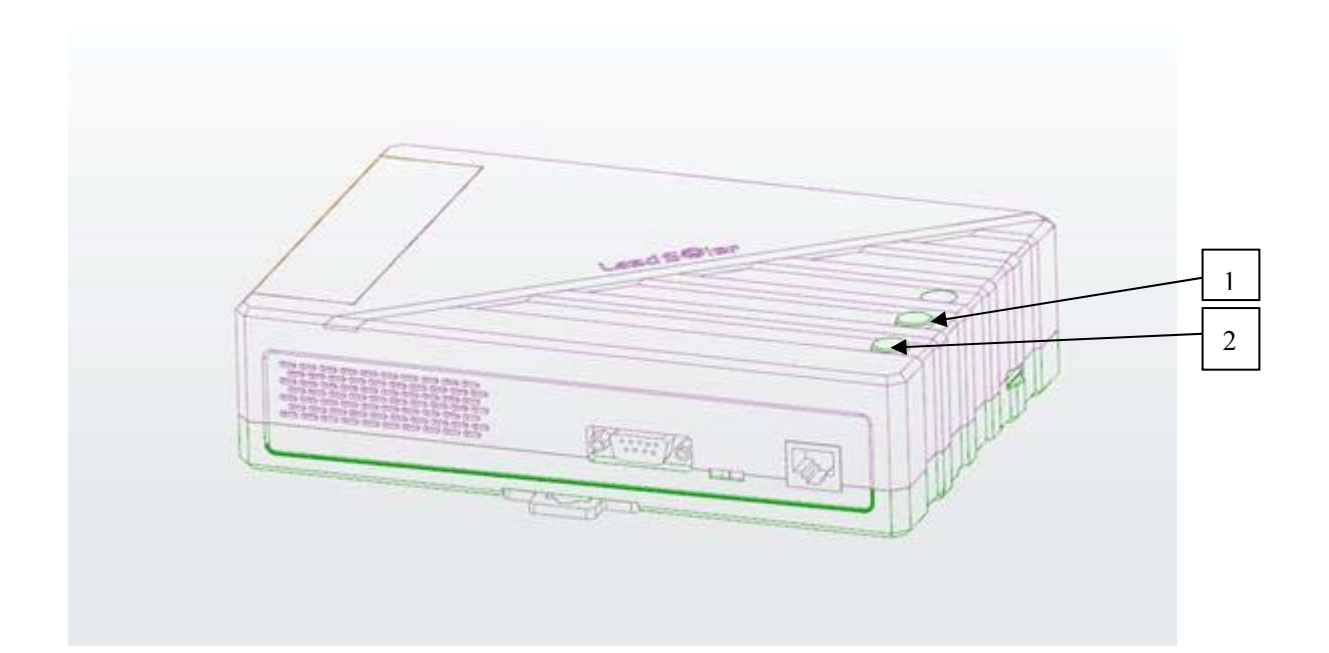

| Key | State   | Note                                                               |
|-----|---------|--------------------------------------------------------------------|
|     | Service | PLC communication auxiliary button, built-in website reset button. |
| 1   |         | Press the button for 10 seconds, the gateway will back to factory  |
|     |         | settings.                                                          |
| 2   | Reboot  | Reboot the gateway.                                                |

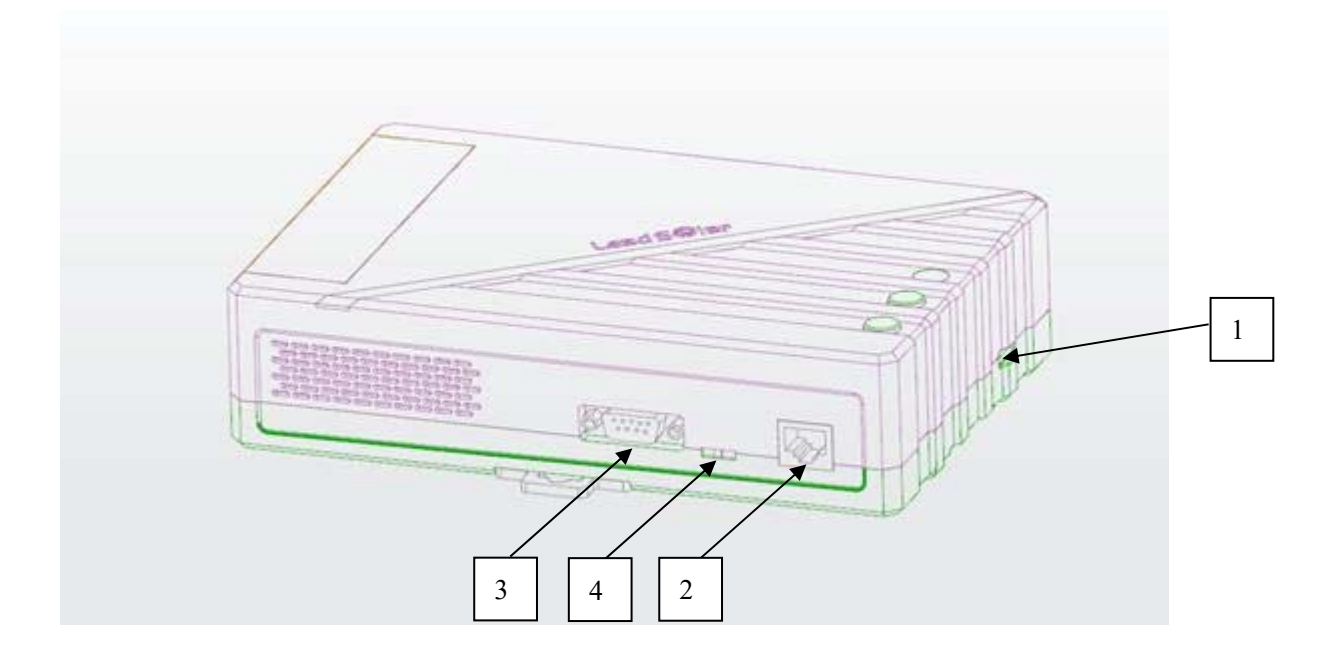

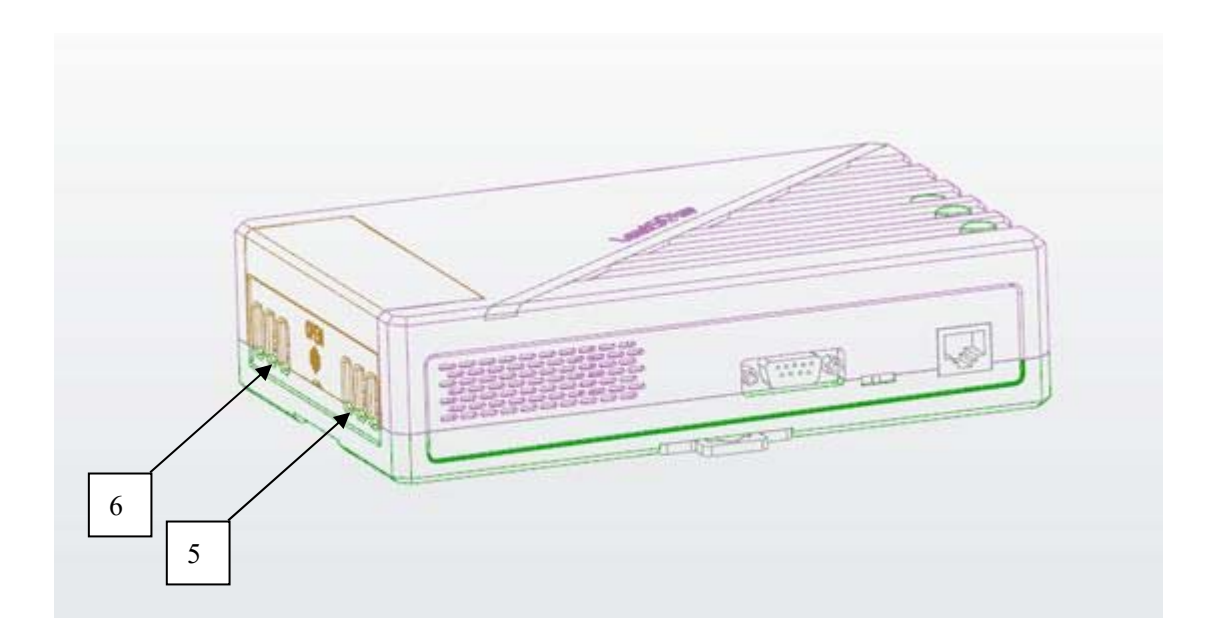

| Interface | Name                   | Note                                       |
|-----------|------------------------|--------------------------------------------|
| 1         | TF                     | Micro SD card interface                    |
| 2         | Ethernet Port          | Ethernet port for cable                    |
| 3         | GPRS                   | GPRS device interface                      |
| 4         | System debug interface | It is reserved for future functions        |
| 5         | LINE                   | Connect with grid                          |
| 6         | LOAD                   | Connect with load (inverter output cables) |

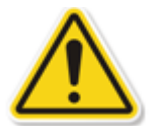

System debug interface is only for engineers doing system testing. Please don't touch it.

## 2. Gateway Installation

## 2.1 Single phase system

The gateway for single phase system has a power line filter inside.

- Install the gateway into a junction box. Fix it on the rail with a plastic clip on back side of the gateway.
- Connect grid to LINE port on the gateway.
- Connect cables from inverters to LOAD port.
- Please choose 6 AWG cables(13.3 square mm<sup>2</sup> copper wires, 50 amp)

## 2.2 Three phase system

The gateway for three phase system does not have a power line filter inside. You should use external 50A PLC filters for each phase. The package of three phase gateway has a "N" label on it.

- Install the gateway into a junction box. Fix it on the rail with a plastic clip on back side of the gateway.
- Connect cables from inverters to LOAD port.
- Do not connect cables to LINE port
- Normal AC cables can be used (22 AWG ~ 24 AWG, 0.20~0.32 square mm<sup>2</sup> copper wires, 0.81~1.28 amp)

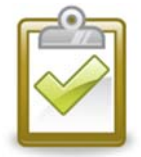

If you do not have a LeadSolar Junction Box, you also can install the gateway in your own junction box. Please prepare a standard metal rail to fix the gateway in your junction box.

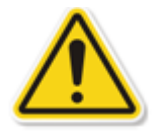

Please pay attention to the connection of cables to LOAD and LINE ports.

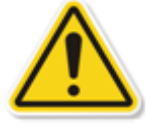

Please choose the gateway with PLC filter for single phase system and choose the gateway without PLC filter for three phase system.

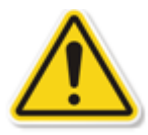

The manual is only for LSBOX. LSBOX should be installed in a junction box. Installation of LSBOX needs a professional person.

## 3. Setup Gateway Connection

## 3.1 With cable connection

 If you have used an Ethernet cable to connect the gateway to your router, please make sure you have active DHCP function of the router. Turn on the gateway and wait for two minutes, you can log in your router and check the IP address of the device list. If you see LSBOX-XXXX, which is LeadSolar Link Gateway.

| LSBOX-0000 | 20-CD-39-F0-42-F8 | 192, 168, 5, 199 | 47:56:38 |
|------------|-------------------|------------------|----------|
|            |                   |                  |          |

• Make sure your PC, PAD or mobile is connecting with your router and input the IP address of the gateway on your web browser of your PC, PAD or mobile, you can log on following web page.

| ← → C □ 192.168.0.109/# |             |                            |  |
|-------------------------|-------------|----------------------------|--|
| Lead S@lar              |             |                            |  |
|                         | Login       |                            |  |
|                         | Password:   |                            |  |
|                         | © 2011~2016 | LeadSolar Energy Co., Ltd. |  |

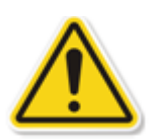

When you use your gateway for the first time, you should connect it to your PC, PAD or mobile by WiFi, or connect it to your router by cable. You cannot connect it to your PC by cable. Because the default mode of the gateway is AP Mode.

### 3.2 Connect your PC to gateway with WiFi

- If you plan to use WiFi to connect your device to the gateway, please use your PC, PAD or mobile to search WiFi hotspot. You will see a hotspot with the name LSBOXAP-XXXX, please connect it with password 12345678. If your device connects with the gateway successfully, your device will get an IP address, such as 192.168.192.16.
- Input the IP address (http://192.168.192.1) of the gateway on your web browser of your PC, Pad or mobile, you can log on following web page.

| http://192.168.192.1/#        | ク・C <i>愛</i> LeadSolar - Login ×       |  |
|-------------------------------|----------------------------------------|--|
| 贔(E) 查看(V) 收藏夹(A) 工具(T) 帮助(H) |                                        |  |
|                               | D                                      |  |
|                               | 1.                                     |  |
|                               |                                        |  |
|                               |                                        |  |
|                               | Login                                  |  |
|                               |                                        |  |
|                               | Password                               |  |
|                               |                                        |  |
|                               | Login                                  |  |
|                               |                                        |  |
|                               | © 2011~2016 LeadSolar Energy Co., Ltd. |  |

## 3.3 Log in built-in webpages

- Please input password: 12345678
- Please set the correct local time. Press "click set time", and press "Now", the gateway will get instant time from your PC. Then press "Done" and "Confirm".

| Click Set Time |         |
|----------------|---------|
| Cancel         | Confirm |
|                |         |

|         | 20                   | 1 <mark>6-09</mark> - | -27 09 | 9:08: <mark>4</mark> 6 | 5   |    |    |
|---------|----------------------|-----------------------|--------|------------------------|-----|----|----|
|         |                      | Se                    | epter  | nber                   | 201 | 6  |    |
|         | Su                   | Мо                    | Tu     | We                     | Th  | Fr | Sa |
|         |                      |                       |        |                        | 1   | 2  | 3  |
| _       | 4                    | 5                     | 6      | 7                      | 8   | 9  | 10 |
| © 2011- | 11                   | 12                    | 13     | 14                     | 15  | 16 | 17 |
|         | 18                   | 19                    | 20     | 21                     | 22  | 23 | 24 |
|         | 25                   | 26                    | 27     | 28                     | 29  | 30 |    |
|         | Time<br>Hour<br>Minu |                       | 9:08   | 8: <b>4</b> 6          |     |    |    |

- When you see a dialog box that means you have set the time successfully.
- Then you go to the Dashboard page.

|      | ar              |                   |                                                        |                                                                                                    |                                                                                                    | 2016-09-27                                                                                                    | Logo                                                                                                    |
|------|-----------------|-------------------|--------------------------------------------------------|----------------------------------------------------------------------------------------------------|----------------------------------------------------------------------------------------------------|----------------------------------------------------------------------------------------------------|----------------------------------------------------------------------------------------------------|
| De   | vice Management | Setting           | js                                                     |                                                                                                    |                                                                                                    |                                                                                                    |                                                                                                    |
| v    | Today's Energ   | ју                | Monthly Ene                                            | rgy Year                                                                                                    | ly Energy                                                                                                    | Total Energy                                                                                                    |                                                                                                    |
|      | 0 kWh           |                   | 0 kWh                                                  | 0                                                                                                    | kWh                                                                                                    | 0 kWh                                                                                                    |                                                                                                    |
| er E | Energy          |                   |                                                        |                                                                                                    |                                                                                                    |                                                                                                    |                                                                                                    |
|      | ID              | 5                 | status                                                 | power                                                                                                    |                                                                                                    | today                                                                                                    |                                                                                                    |
|      | ver l           | Device Management | Device Management Setting   N Today's Energy   0 kWh N | Device Management Settings   Device Management Settings     Monthly Energy     O kWh     O kWh     O kWh     ID     Status | Image: Device Management     Settings       M     Today's Energy       Monthly Energy     Year       0 kWh     0 kWh       0 kWh     0 kWh | Image: Device Management     Settings       Mark     Today's Energy       Mark     Mark       Mark     Mark       Mark </td <td>Image: Device Management         Settings         Settings         Settings         Total Energy         Total Energy         Total Energy         Total Energy         O kWh         O kWh</td> | Image: Device Management         Settings         Settings         Settings         Total Energy         Total Energy         Total Energy         Total Energy         O kWh         O kWh |

## 4. Setup Gateway Mode

• Go to Setting page and enter into Settings drop-down menu to set up your gateway mode.

| system m           | fo  |   |
|--------------------|-----|---|
| System I           | nfo | ~ |
|                    |     |   |
|                    |     |   |
| Sottings           |     |   |
|                    |     |   |
| Jettings           |     |   |
| Settings           |     | ~ |
| Settings<br>Update |     | ~ |

| Settings                          | ~ |
|-----------------------------------|---|
| Set Client Mode (current AP mode) | ~ |
| Set Time                          | ~ |
| Update Password                   | ~ |
| Update                            | ~ |
| Reboot                            | ~ |

### 4.1 You have Internet connection

If you have Internet connection, you should choose Client Mode. So the gateway will forward data to LeadSolar web monitoring servers through your router.

• Gateway will be connected to your router by WiFi: Input id and password of your router. So the gateway can connect it.

| Settings               |                                      | ~ |
|------------------------|--------------------------------------|---|
| Set Client Mode (curre | nt AP mode)                          | ~ |
|                        | SSID:<br>Password:<br>Cancel Confirm |   |
| Set Time               |                                      | ~ |
| Update Password        |                                      | ~ |
|                        |                                      |   |

• Gateway will be connected to your router by cable: If you have used a cable to connect the gateway to your router, please make sure you have active DHCP function of the router.

If you have Internet connection, you should connect the gateway to your router by cable or WiFi. And you need to register an account on LeadSolar on line monitoring platform. Then you register the gateway and inverters on your account. After that, you can get system performance information on web site or built-in web pages of the gateway.

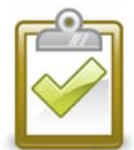

Please refer to the web monitoring guide to get more information about how to use LeadSolar on line monitoring platform.

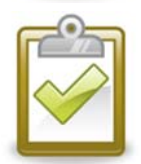

You can get the quick link of the monitoring platform on LeadSolar official website: www.leadsolarenergy.com

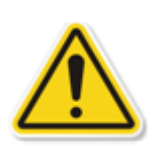

When the gateway is in Client Mode, it is connecting to your router with new IP address. So you cannot login the built-in webpages of the gateway. But you can get new IP address of the gateway on your router's webpage (please refer to user manual of your router). And you can input IP address of the gateway in web browser and login it with password 12345678 again.

## 4.2 You do not have Internet connection

If you do not have Internet connection, just keep the default mode, which is AP Mode. So you can connect your PC, PAD or mobile to the gateway and get your PV system power generation information on its built-in

webpages.

But first you should go to Step 5 and register ID of your inverters to the gateway.

## 5. Register ID of inverters

If you do not have Internet connection, you should register inverters on the gateway according to following steps.

• Go to Device Management page and add ID of inverters. Press Save button to save your input.

| Monitor S            | System                                           |                           |                            |   | 2016-11-22 | Logout       |
|----------------------|--------------------------------------------------|---------------------------|----------------------------|---|------------|--------------|
| Dashboard            | Device Management                                | Settings                  |                            |   |            |              |
| Device Ma            | anagement                                        |                           |                            |   |            |              |
|                      | MicroInverete                                    | er ID:*                   | 05025fdbbe00               |   |            |              |
|                      | MicroInverter                                    | ID:*                      | 05025fdbb100               | x |            |              |
|                      |                                                  | Add Inv                   | verters Save               |   |            |              |
|                      |                                                  | 04.40                     |                            |   |            |              |
|                      |                                                  |                           |                            |   |            |              |
|                      |                                                  |                           |                            |   |            |              |
| Lead S               | <b>)</b> lar                                     |                           |                            |   | 2016-09-27 | ()<br>Logout |
| Lead So              | Device Management                                | Settings                  |                            |   | 2016-09-27 | ()<br>Logout |
| Lead So              | Device Management                                | Settings                  |                            |   | 2016-09-27 | ()<br>Logout |
| Lead So<br>Dashboard | Device Management                                | Settings                  |                            |   | 2016-09-27 | Logout       |
| Lead So<br>Dashboard | Device Management<br>nagement<br>LeadSolar Micro | Settings<br>Jinvereter ID |                            |   | 2016-09-27 | Logout       |
| Lead So<br>Dashboard | Device Management                                | Settings<br>SInvereter ID | Add 1 devices successfully |   | 2016-09-27 | Cogout       |
| Dashboard            | Device Management<br>LeadSolar Micro             | Settings<br>Dinvereter ID | Add 1 devices successfully |   | 2016-09-27 | Logout       |

If you want to remove inverters from the list, just press the cross behind the SN. Then press save button.

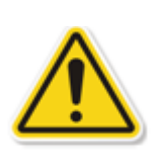

If you register ID inverters on web monitoring platform, you do not need to register them on the gateway again.

When you press "Save" button, the inverters in the list will replace the inverters, which have already been registered. So please input all ID of inverters and then press "Save" button.

If you have registered inverters on our online monitoring platform, your

registered inverter list in the gateway will be placed by inverters in monitoring platform database. Because the gateway will download inverter list when it is power on.

## 6. Get System Performance Information

• Wait for 3 to 30 minutes after you registering ID of inverters on built-in web pages or on line monitoring platform, then you will see power generation information.

| ad SØ       | lar               |          |                |               | 2016-09-27   |
|-------------|-------------------|----------|----------------|---------------|--------------|
| Dashboard D | Device Management | Settings |                |               |              |
| Power Now   | Today's Energy    |          | Monthly Energy | Yearly Energy | Total Energy |
| 508.5 W     | 0.13 kWh          |          | 0 kWh          | 0 kWh         | 0 kWh        |
| Panel Power | Energy            |          |                |               |              |
| NO.         | ID                |          | status         | power         | today        |
| 1           | 05025EDBBE0       | 0        |                | 508 5W        | 0.13kWh      |

• Power diagram of the system updates one time per hour.

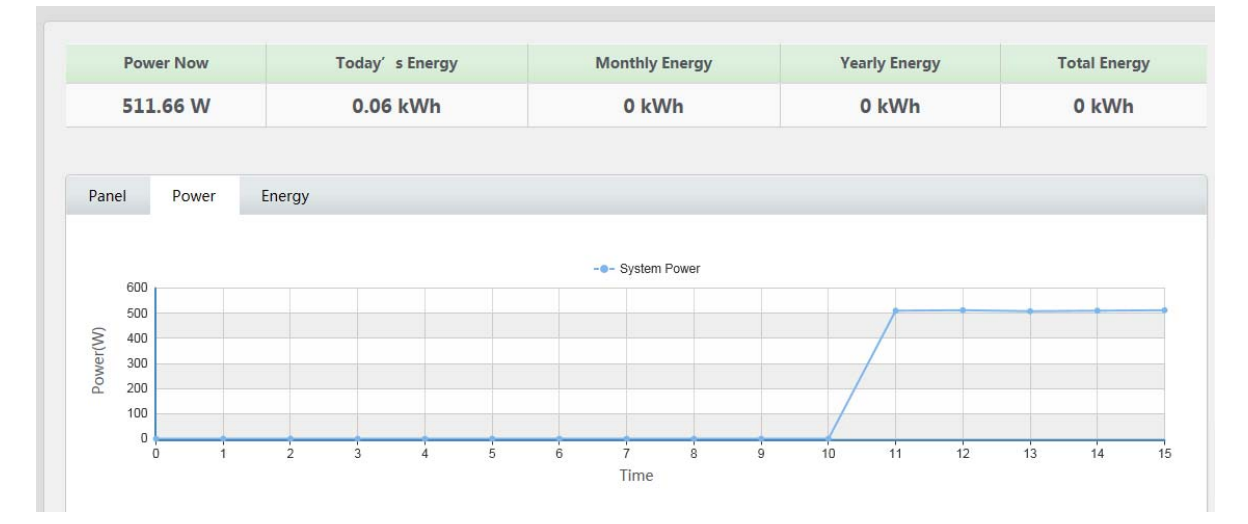

• Historical energy diagram shows power generation of each day in one year. The data can be recorded in the gateway for 10 years.

| Power Now     | Today's Energy | Monthly Energy                  | Yearly Energy | Total Energy |
|---------------|----------------|---------------------------------|---------------|--------------|
| 511.66 W      | 0.06 kWh       | 0 kWh                           | 0 kWh         | 0 kWh        |
| Panel Power   | Energy         |                                 |               |              |
| 5             |                | Energy production in this month |               |              |
| (4)<br>3<br>2 |                |                                 |               |              |
| ت 1<br>0      |                | 0                               |               |              |
|               |                | Day                             |               |              |

## 7. Other Configurations

• On setting page, you can get more information of the gateway

| stem In                        | fo   |   |
|--------------------------------|------|---|
| System                         | Info | ~ |
|                                |      |   |
|                                |      |   |
| ettings                        |      |   |
| ettings<br>Settings            |      | ~ |
| Settings<br>Settings<br>Update |      | * |

• System Info shows gateway hardware and software information

| _eadS      | <i>S</i> lar                   |          |  | 2016-09-27 | ()<br>Logout |
|------------|--------------------------------|----------|--|------------|--------------|
| Dashboard  | Device Management              | Settings |  |            |              |
|            |                                |          |  |            |              |
| System In  | fo                             |          |  |            |              |
| System In  | nfo                            |          |  | ~          |              |
| Serial Nur | nber:0F12300F0012              |          |  |            |              |
| Software   | Version:2.2.0                  |          |  |            |              |
| Hardware   | Version: 1.5.1                 |          |  |            |              |
| Wired M    | AC Address: 20:CD:39:F0:38:84  |          |  |            |              |
| Wireless   | MAC Address: 20:F4:1B:52:74:92 |          |  |            |              |
|            |                                |          |  |            |              |

• In Settings drop-down menu, you can input SSID and password of your router to set Gateway Mode from AP mode to client mode. You also can set time and gateway password.

| Settings             |                                      | ~  |
|----------------------|--------------------------------------|----|
| Set Client Mode (cum | ent AP mode)                         | ×. |
|                      | SSID:<br>Password:<br>Cancel Confirm |    |
| Set Time             |                                      | ×  |
| Update Password      |                                      | ~  |
| Update               |                                      | ~  |

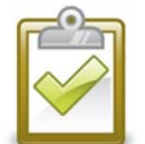

AP Mode: If you do not have Internet connection, you can set AP Mode to connect your PC, PAD or mobile to the gateway and get PV system power generation information.

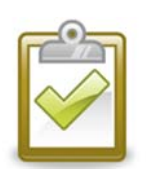

Client Mode: If you have Internet connection, you can set Client Mode to connect the gateway to your router. So data from inverters will be forward to LeadSolar web monitoring servers by the gateway and your router.

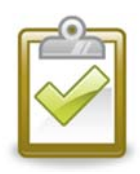

If you set the wrong SSID or password, you can change them by connecting Ethernet cable from router to the gateway. You also can press "Service" button on the gateway by 10 seconds. The gateway will reset the mode to AP mode. So you can connect your PC or mobile to the gateway and set SSID and password.

• Set gateway time: press Click Set Time button to set gateway time.

#### Settings

| Set Client Mode (current AP mode) |                |  |
|-----------------------------------|----------------|--|
| Set Time                          |                |  |
|                                   |                |  |
|                                   | Click Set Time |  |
|                                   |                |  |
|                                   | Cancel Confirm |  |

• Press Now button, the gateway will get time from your device. You also can set the time by yourself.

Then press Done button and confirm button.

|              |                     | 100   |         |    |    |    |
|--------------|---------------------|-------|---------|----|----|----|
| Su           | Мо                  | Tu    | We      | Th | Fr | Sa |
|              |                     |       |         | 1  | 2  | 3  |
| 4            | 5                   | 6     | 7       | 8  | 9  | 10 |
| 11           | 12                  | 13    | 14      | 15 | 16 | 17 |
| 18           | 19                  | 20    | 21      | 22 | 23 | 24 |
| 25           | 26                  | 27    | 28      | 29 | 30 |    |
| Hour<br>Minu | e 1<br>- C<br>ite C | .5:31 | .:52    |    | )  |    |
| No           | w                   |       |         |    | Do | ne |
| 20           | 16-09               | -27 1 | 5:31:52 | 2  |    |    |

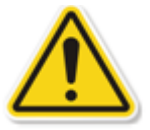

Please sure the time is correct. Otherwise, the monitoring platform cannot display system power generation accurately.

• Set built-in web pages log in password: input password and press confirm button. You will get a dialog box. Then press confirm to save new password.

| Update Password |              |                                         |  |
|-----------------|--------------|-----------------------------------------|--|
|                 |              |                                         |  |
|                 | New Password | Please input not less than 8 characters |  |
|                 |              | Cancel Confirm                          |  |
|                 |              |                                         |  |
|                 |              |                                         |  |
|                 |              |                                         |  |

| ttings                         | Are you sure change the password? |                   |
|--------------------------------|-----------------------------------|-------------------|
| Settings                       | 确定取消                              | ×                 |
| Set Client Mode (current AP mo | ie)                               | · · · · · · · · · |
| Set Time                       |                                   | ~                 |
| Update Password                |                                   |                   |
|                                | New Deserved 43245778             |                   |

• System upgrade: you can upgrade software of your gateway in the Update drop-down menu. Wait for 2 to 3 minutes, you will be prompted for whether the upgrading success or not.

| ettings                       |                                      |   |
|-------------------------------|--------------------------------------|---|
| Settings                      |                                      | ~ |
| Set Client Mode (current AP m | ode)                                 | ~ |
| Set Time                      |                                      | ~ |
| Update Password               |                                      | ~ |
| Update                        |                                      | ~ |
|                               | C:\fakepath\update.bin Select Submit |   |

• You can reboot the gateway remotely.

| Settings                          | ~   |
|-----------------------------------|-----|
| Set Client Mode (current AP mode) | × : |
| Set Time                          | ~   |
| Update Password                   | × . |
| Update                            | *   |
| Reboot                            | ~   |
|                                   |     |
| Reboot                            |     |

- You can down load update file (update.bin) from www.leadsolarenergy.com to your PC, PAD or mobile. Then press select button to choose the file and press submit button to upgrade your gateway software.
- It will take you 2 to 3 minutes for upgrading. If the upgrading is failed, you will see a dialog box. You can try it again. If the upgrading is successful, you will also see a dialog box.
- You can go to System Info drop-down menu and check software version.

- You also can upgrade the gateway by SD card. You just need to copy update.bin into the SD card and insert the card into the gateway. Then reboot the gateway and wait for 2 to 3 minutes.
- If you have connected the gateway to your router by Ethernet cable or WiFi, you just need to keep the gateway accessing to the Internet for 24 hours. The gateway will download update file from the server and upgrading itself.

#### System Info

| System Info                             | ~ |
|-----------------------------------------|---|
| Serial Number:0F12300F0012              |   |
| Software Version:2.2.0                  |   |
| Hardware Version: 1.5.1                 |   |
| Wired MAC Address: 20:CD:39:F0:38:84    |   |
| Wireless MAC Address: 20:F4:18:52:74:92 |   |

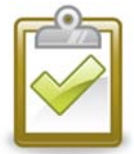

Please keep the gateway connecting to the Internet. LeadSolar will do regular upgrading for the gateway software.

- If you turn off the gateway or disconnect it from the Internet, your online account cannot get data of your system from your gateway. But if you power on the gateway or connect it to the Internet again, it can upload the date for the past 7 days. Please note, this function is only active with WiFi or Ethernet cable connection. It does not work with GPRS connection.
- If you forget password of built-in webpages, LSBOXAP-XXX connection or SSID, you can press "Service" button on the gateway for 10 seconds. The gateway login password and LSBOXAP-XXXX password will be set back to 12345678. And the gateway mode will be set back to AP mode. So you can reset SSID and password to connect the gateway to your router.

## Appendix

### **Explanation of Professional terms**

• SSID:

Each BSS or ESS is identified by a service set identifier (SSID) - a 1 to 32 byte string. This is normally a human-readable string and thus commonly called the "network name". In an IBSS, the SSID is chosen by the client device that starts the network, and broadcasting of the SSID is performed in a pseudo-random order by all devices that are members of the network.

At user's home, SSID is the name of the wireless network. So LeadSolar gateway needs to get the right SSID and password to connect with the router via WiFi. There should be no space before or after SSID.

#### Datasheet of LeadSolar Link Gateway

| TECHNICAL DATA                     | LeadSolar Link                                                  |
|------------------------------------|-----------------------------------------------------------------|
| Input voltage (AC)                 | 100–240V                                                        |
| Nominal operating frequency        | 50Hz / 60Hz                                                     |
| Maximum input current (PLC filter) | 50A                                                             |
| Power consumption                  | 3W                                                              |
| Communication interface            | Power Line Communication                                        |
| Maximum number of microinverters   | 200                                                             |
| EXTERNAL INTERFACE                 |                                                                 |
| Power interface                    | Connect to AC power supply                                      |
| Network interface                  | 802.3, Cat5E, 802.11b/g/n                                       |
| GPRS interface                     | Connect to GPRS devices                                         |
| Service Pin button                 | Send Service Pin message, reset the gateway to factory settings |
| Reset button                       | Reboot the gateway                                              |
| Micro SD card interface            | Insert micro SD card                                            |
| MECHANICAL DATA                    |                                                                 |
| Operating ambient temp range       | -40°C to 65°C                                                   |
| Dimensions (W x H x D)             | 19.6 cm x 12.8 cm x 4.8 cm(7.7" x 5.0" x 1.9")                  |
| Weight                             | 610 g (1.34 lbs)                                                |
| Cooling                            | Natural convection                                              |
| Enclosure environmental rating     | Indoor                                                          |
| OTHER FEATURES                     |                                                                 |
| User interface                     | Built-in webpages                                               |
| Local data storage                 | Up to 10 years                                                  |
| Firmware upgrading                 | Remote upgrading, local upgrading                               |

## FAQ

- 1. Q: Shall I connect LeadSolar gateway to my router for monitoring?
  - A: If you want to get detailed information, or monitoring your system on your PC, pad or mobile, you can connect the gateway to your router and create an account on LeadSolarweb monitoring platform. If you do not have the Internet at home, you just need to register your microinverters' ID on the gateway and get information from the built-in web pages of the gateway.
- 2. Q: How many microinverters can be connected with the gateway?A: It supports connecting with 200 pcsLeadSolar microinverters (LS250, LS600 or LS1500).
- Q: Can I use LeadSolar gateway to monitor inverters of other brand? A: No.
- 4. Q: How long can the gateway record the data from microinverters? A: 10 years.
- Q: Can I turn off the gateway?
   A: Yes. But it cannot receive data from microinverters when it is power off. And it cannot forward these data to the monitoring servers when it is turned on.
- 6. Q: Why the gateway cannot talk to the microinverter after I configuring the network and registering all microinverters?

A: Please check ID and SN of microinverters you have registered on your account and reboot the gateway and wait for 3-30 min. The gateway needs to talk to each microinverter. So the gateway needs more time to communicate with all microinverters if the system size is big.

- 7. Q: Shall I install the gateway inside of my house?A: No. The gateway should be installed in the junction box outside of your house.
- Q: Can I use my PC, pad or mobile to connect with the gateway by WiFi?
   A: Yes. Please set the gateway to Client Mode first.

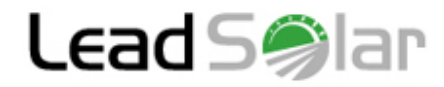

## LeadSolar Energy Co, Ltd.

Room 402, Building A1, 228# Linghu Ave, Wuxi, Jiangsu, China, 214135 Tel: +86 510 81817488 Fax: +8651081817475 info@leadsolarenergy.com

#### www.leadsolarenergy.com

Copyright © 2012 LeadSolar Energy Co., Ltd. All rights reserved.